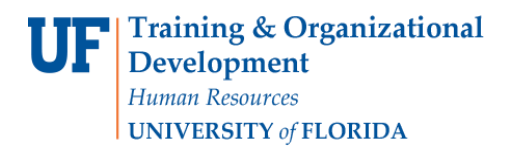

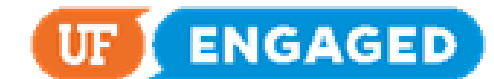

## SPECIAL PERFORMANCE IMPROVEMENT PLAN FOR LEADERS

The following instructions will walk you through how a Leader completes a Special Performance Improvement Plan for an employee.

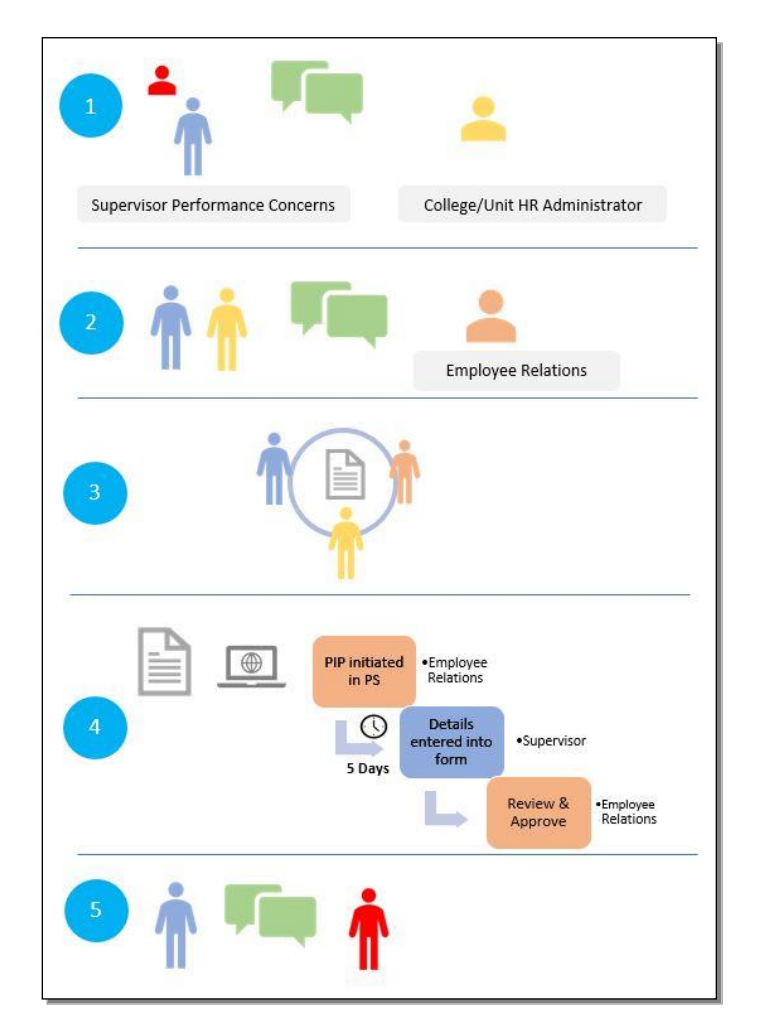

If a supervisor develops concerns with an employee's work performance, the first step is to contact the Human Resource (HR) administrator for their department/unit. The HR administrator will partner with the supervisor and UFHR Employee Relations to discuss and draft a plan to help the employee improve their work performance. While the document is ultimately created and approved in the system, much of this process resides outside the system. This guide will take you through the system process, illustrated here in step 4.

## NAVIGATION

Login into myUFL and navigate to:

Nav Bar > Main Menu > Human Resources > Manager Self Service > UF Engaged > Performance Documents > Current Documents

Training and Organizational Development Human Resources University of Florida, Gainesville, FL 32611

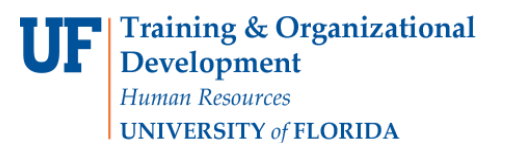

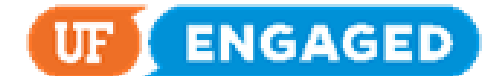

 To complete the employee's Special Performance Improvement Plan, click on the employee's name. If there is more than one row, make sure that you click on the row featuring the Special Perf Improvement Plan Document Type.

| Current Performance  | Documents                            |                          |              |                            |                         |
|----------------------|--------------------------------------|--------------------------|--------------|----------------------------|-------------------------|
| Filter Criteria      | e documents for which you are the Ma | nager.                   |              |                            |                         |
| Documents you own    |                                      |                          |              | Personalize   Find   🗐   📕 | First 🚯 1-3 st 3 🚯 Last |
| Employee ID Name     | Document Type=                       | Document Status          | Period Regin | Period End . Job Little    | Next Due Hate           |
| 12345678 Time,Justin | Special Perfloprovement Pla          | n Evaluation in Progress | 06/01/2018   | 10/31/2019 IT Analyst I    | 11/05/2019              |

2. There are four text entry fields you must fill out for the Special Performance Improvement Plan. Fill out the first text entry field.

| C Document Selection                                                                                                    | UF Engaged Performance Process                                                                                                    | A Q O ≡                                |  |  |
|----------------------------------------------------------------------------------------------------|----------------------------------------------------------------------------------------------------|----------------------------------------|--|--|
| UF Engaged Performance Process • «<br>Steps and Tasks                                                                                 | Special Perf Improvement Plan                                                                                                    | Save   Submit for Approval             |  |  |
| Time, Justin Special Perf Improvement Plan 00/01/2019 * 10/31/2019  Complete Manager Evaluation Due Date 11/05/2019  Pendina Accronal | Manager Assessment - Update and Submit<br>Time, Justin<br>Actions •<br>Job Title    Tarelyst    Manager 'Wood, Holy<br>Document Type Special Perf Improvement Plan Perfod 0801/2019 • 10/31/2019<br>Template Document ID 401<br>Status Evaluation in Progress Due Date 11/05/2019                                                                                                    | ∰ Print.   ES Notify   ∰ Print in Word |  |  |
| Penang Approva<br>Complete                                                                                                    | Expand All        Collapse All        Check Language     UF Engaged - Instructions                                                                                                    |                                        |  |  |
|                                                                                                    | The purpose of this Special Performance Improvement Plan (PIP) is to notify you that a significant aspect of your work performance is<br>not acceptable. Your failure to taske immediate corrective actions to resolve your deficiencies as outlined to you in this Special PIP,<br>and/or your failure to maintain those aspects of your work performance which are considered to be satisfactory, may result in<br>appropriate employment action, up to and including termination.<br>Your leader is issuing this Special PIP to document and communicate clear, timely, and meaningful feedback about concerns and<br>deficiencies with your work performance.<br>Follow up and continued discussion of progress toward reaching an acceptable level of performance will be ongoing, as well as<br>documented in the next regularly scheduled Quarterly Check-in. |                                        |  |  |
|                                                                                                    | Manager Comments                                                                                                    |                                        |  |  |
|                                                                                                    | Specific action plan in order to raise and maintain the performance to an acceptable level, and actions that the employee must take to address the deficiencies documented above.      Manager Comments                                                                                                    |                                        |  |  |

3. Scroll Down to continue.

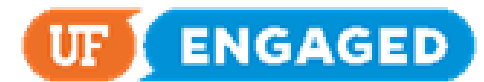

| C Document Selection                                     | UF Engaged Performance Process                                                                                                    | A Q O ≡                              |
|----------------------------------------------------------|----------------------------------------------------------------------------------------------------|--------------------------------------|
| UF Engaged Performance Process 0 «                       | Special Perf Improvement Plan                                                                                                    | Save Submit for Approval             |
| oreps and rasks                                          | Manager Assessment - Update and Submit                                                                                                    | 🚳 Print   🖃 Notify   🜒 Print in Word |
| Special Perf Improvement Plan<br>08/01/2019 * 10/31/2019 | Expand All   ) Collapse All        Check Language                                                                                                    |                                      |
| Complete Manager Evaluation                              | ♥ UF Engaged - Instructions                                                                                                    |                                      |
| Due Date 11/05/2019                                      | The purpose of this Special Performance Improvement Plan (PIP) is to notify you that a significant aspect of your work performance is                                                                                                    |                                      |
| Peorline Americal                                        | not acceptable. Your failure to take immediate corrective actions to resolve your dehicencies as outlined to you in this Special PIP,<br>and/or your failure to maintain those aspects of your work performance which are considered to be satisfactory, may result in                                                                                                    |                                      |
| Complete                                                 | appropraze employment action, up to and including termination.                                                                                                    |                                      |
|                                                          | deficiencies with your work performance.                                                                                                    |                                      |
|                                                          | Follow up and continued discussion of progress toward reaching an acceptable level of performance will be angoing, as well as<br>documented in the next regularly scheduled Quarterly Check-in.                                                                                                    |                                      |
|                                                          |                                                                                                    |                                      |
|                                                          | <ul> <li>Areas or verderides in periorinance, with examples or the periorinance that needs improvement, including descriptions and dates or<br/>specific events.</li> </ul>                                                                                                    |                                      |
|                                                          | Manager Commenta 🔀 🛧 🚸 Font - Size - B I U (2 :: A- 🔯 -                                                                                                    |                                      |
|                                                          | You do not perform job lasks timely or accurately, and fail to double check your work in anyway. Specifically, each semeeler<br>your gradualle letter of appointment (contracts) i menoranda or inderstanding have a variety of incorrect hormation<br>(compensation rates, FTEs, appointment dates, UFIGs, wrong template) and need to be revised, sometimes multiple times.<br>On multiple coasions you have submitted duplicate listers for the same HR requests. You have also often submitted HR<br>requests after the required deadlines. You have repeatedly entered fution waivers incorrectly, or not entered mem at air. |                                      |
|                                                          | Specific action plan in order to raise and maintain the performance to an acceptable level, and actions that the employee must take to<br>address the deficiencies documented above.                                                                                                    |                                      |
|                                                          | Manager Commenta 🔀 🚓 🔶 Font - Size - B I U 🕫 📪 🚣 🔯 -                                                                                                    |                                      |
|                                                          |                                                                                                    |                                      |

4. Fill out the remaining three **text entry fields**.

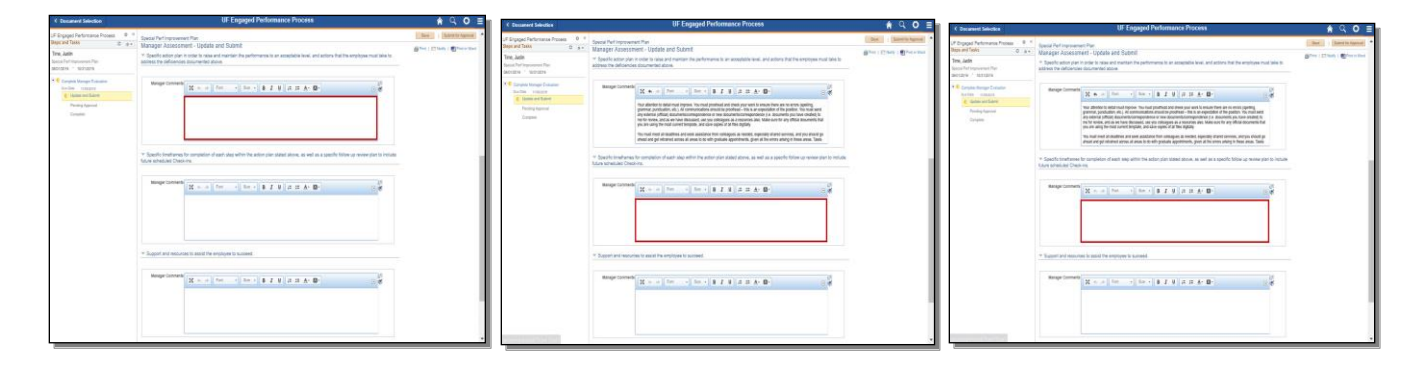

5. Do not forget to Spell Check your Comments by clicking the Spell Check icon.

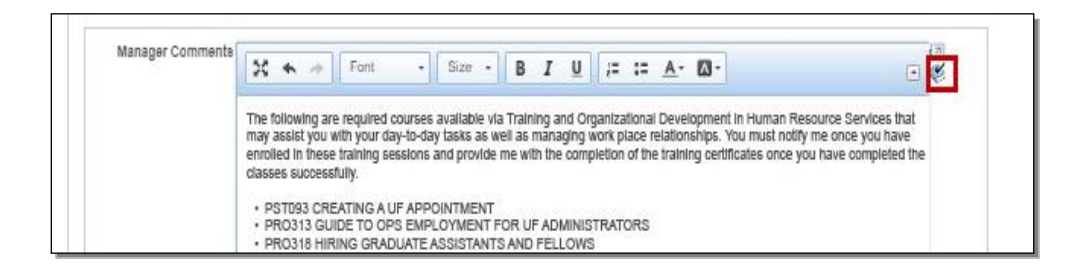

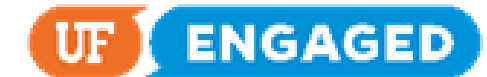

6. At any point while filling out the Special Performance Improvement Plan, you can save your progress by clicking the **Save** button. If you save your progress, you can exit the page and return to add more information later. Click the **Save** button to continue.

| Contract Selection                            |       | UF Engaged Performance Process                                                                                                    | A Q O                               |  |  |
|-----------------------------------------------|-------|----------------------------------------------------------------------------------------------------|-------------------------------------|--|--|
| UF Engaged Performance Process                | o «   | Special Perf Improvement Plan                                                                                                    | Save Submit for Approval            |  |  |
| Steps and Tasks                               | 0 0 - | Manager Assessment - Update and Submit                                                                                                    | Print   ES Notify   R Print in Word |  |  |
| Time, Justin<br>Special Perf Improvement Plan |       | ▼ Specific action plan in order to raise and maintain the performance to an acceptable level, and actions that the employee must take to<br>address the deficiencies documented above. | 0 12 1 1                            |  |  |
| Complete Manager Evaluation                   |       | 20                                                                                                    |                                     |  |  |

7. Best practice is to click the Language Checker tool before submitting.

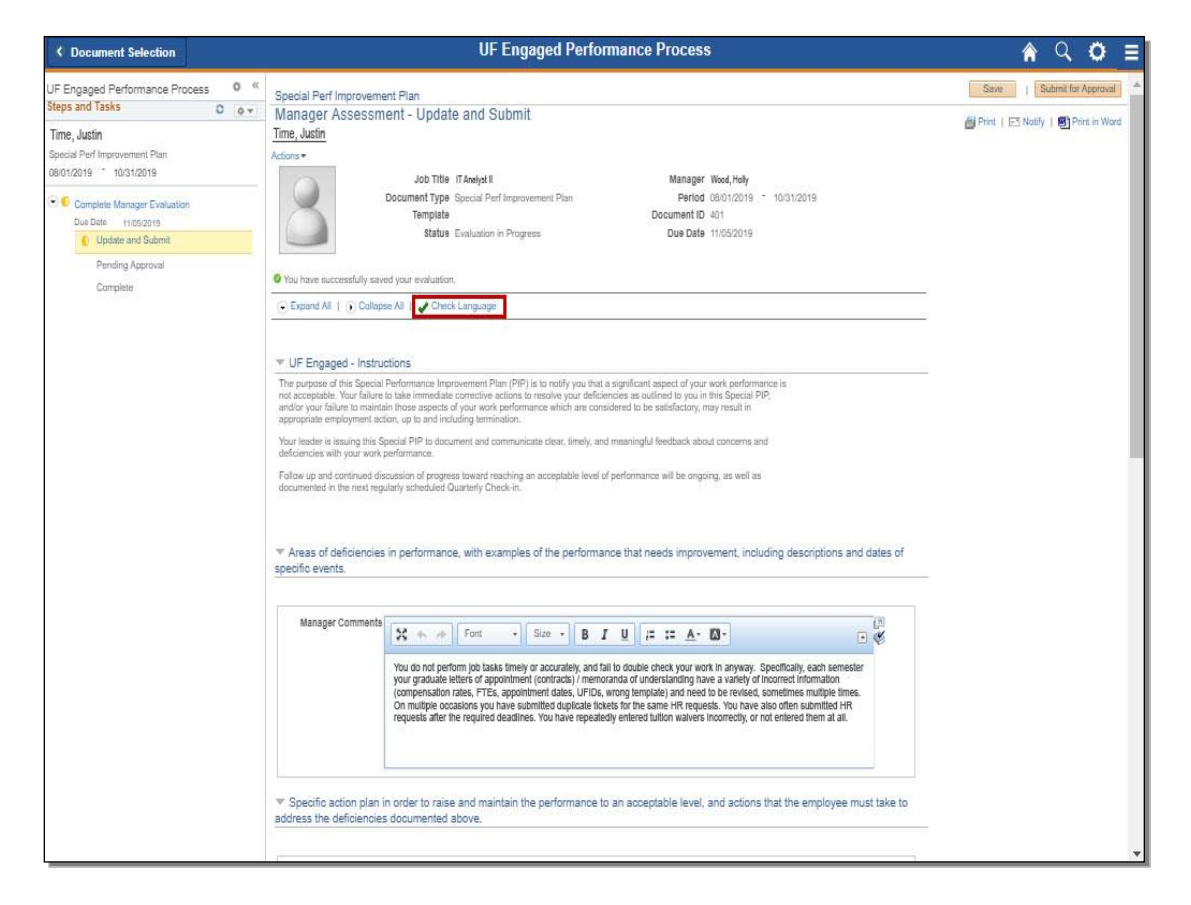

8. Once you have finalized your Special Performance Improvement Plan, click the Submit for Approval button.

| Contract Selection                                                        | UF Engaged Performance Process                                                                                                    | A Q 🖸 🖬                                                                                                    |  |  |
|---------------------------------------------------------------------------|----------------------------------------------------------------------------------------------------|----------------------------------------------------------------------------------------------------|--|--|
| UF Engaged Performance Process 0 «<br>Steps and Tasks 0 • •               | Special Perf Improvement Plan<br>Manager Assessment - Update and Submit                                                                                     | Salve Submit for Approval                                                                                                    |  |  |
| Time, Justin<br>Special Perf Improvement Plan<br>08/01/2019 * 10/31/2019  | Time, Justin<br>Actions *<br>Job Title IT Analyst II Manager Wood, Holy                                                                                     | or in the second second secon |  |  |
| Complete Manager Evaluation     Due Date 11/05/2019     Update and Submit | Document Type Special Perf Improvement Plan Period 08/01/2019 * 10/31/2019<br>Template Document ID 401<br>Statue Evaluation in Progress Due Date 11/05/2019 |                                                                                                    |  |  |
| Pending Approval<br>Complete                                              | You have successfully saved your evaluation.                                                                                                    |                                                                                                    |  |  |

Training and Organizational Development Human Resources University of Florida, Gainesville, FL 32611

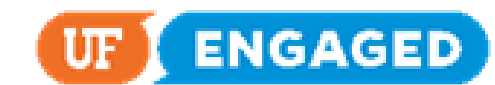

9. Click the **Confirm** button. Once you click Confirm, the Special Performance Improvement Plan will be routed to UFHR Employee Relations for final review and approval.

| Document Selection                                                                  |     | UF Engaged Performance Process                                                                                                    |
|-------------------------------------------------------------------------------------|-----|----------------------------------------------------------------------------------------------------|
| UF Engaged Performance Process<br>Steps and Tasks                                   | 0 « | Submit for Approval                                                                                                    |
| Time, Justin<br>Special Perf Improvement Plan<br>08/01/2019 <sup>-</sup> 10/31/2019 |     | Probation Period Submissions:<br>If you are confirming that the employee has successfully completed the Probation Period, the system<br>will automatically approve the action.                                        |
| Complete Manager Evaluation<br>Due Date 11/05/2019                                  |     | If you are requesting an extension of the Probation Period, this document will be routed to Employee<br>Relations for review and approval.                                                                            |
| <ul> <li>Update and Submit</li> <li>Pending Approval</li> <li>Complete</li> </ul>   |     | Special Performance Improvement Plan Submissions:<br>If you are submitting a Special Performance Improvement Plan, the document will be routed to<br>Employee Relations for review and approval.<br>Confirm<br>Cancel |

10. You have successfully completed the Special Performance Improvement Plan.

Once UFHR Employee Relations approves the document, they will contact you regarding next steps. At this point, the employee can see the content of the Special Performance Improvement Plan.

| Contract Contract | UF Engaged Performance Process                                     | Â | Q | 0 |  |
|----------------------------------------------------------------------------------------------------|--------------------------------------------------------------------|---|---|---|--|
| UF Engaged Performance Process 0 «<br>Steps and Tasks 0 0 +                                                                                                    | Special Perf Improvement Plan<br>Confirmation - Approval Submitted |   |   |   |  |
| Time, Justin<br>Special Perf Improvement Plan<br>08/01/2019 <sup>-</sup> 10/31/2019                                                                                                    | You have successfully submitted this document for approval.        |   |   |   |  |
| Complete Manager Evaluation     Due Data 1106/2019     Update and Submit                                                                                                    |                                                                    |   |   |   |  |
| Pending Approval<br>Camplete                                                                                                    |                                                                    |   |   |   |  |